## PETICIONAMENTO ELETRÔNICO – INICIAL Novo Portal e-SAJ

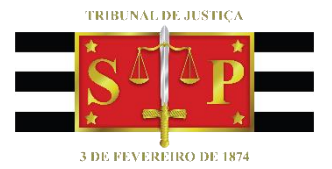

(Atualizado em 25/07/2023)

SGP 4 – Diretoria de Capacitação, Desenvolvimento de Talentos, Novos Projetos, Governança em Gestão de Pessoas e Análise de Desempenhos Funcionais

## SUMÁRIO

| PETICIONAMENTO INICIAL                          | 3  |
|-------------------------------------------------|----|
|                                                 |    |
| Anexando documentos                             | 4  |
| Inserção das informações da petição e protocolo | 9  |
| Protocolo em momento posterior                  | 13 |
| CRÉDITOS                                        | 17 |

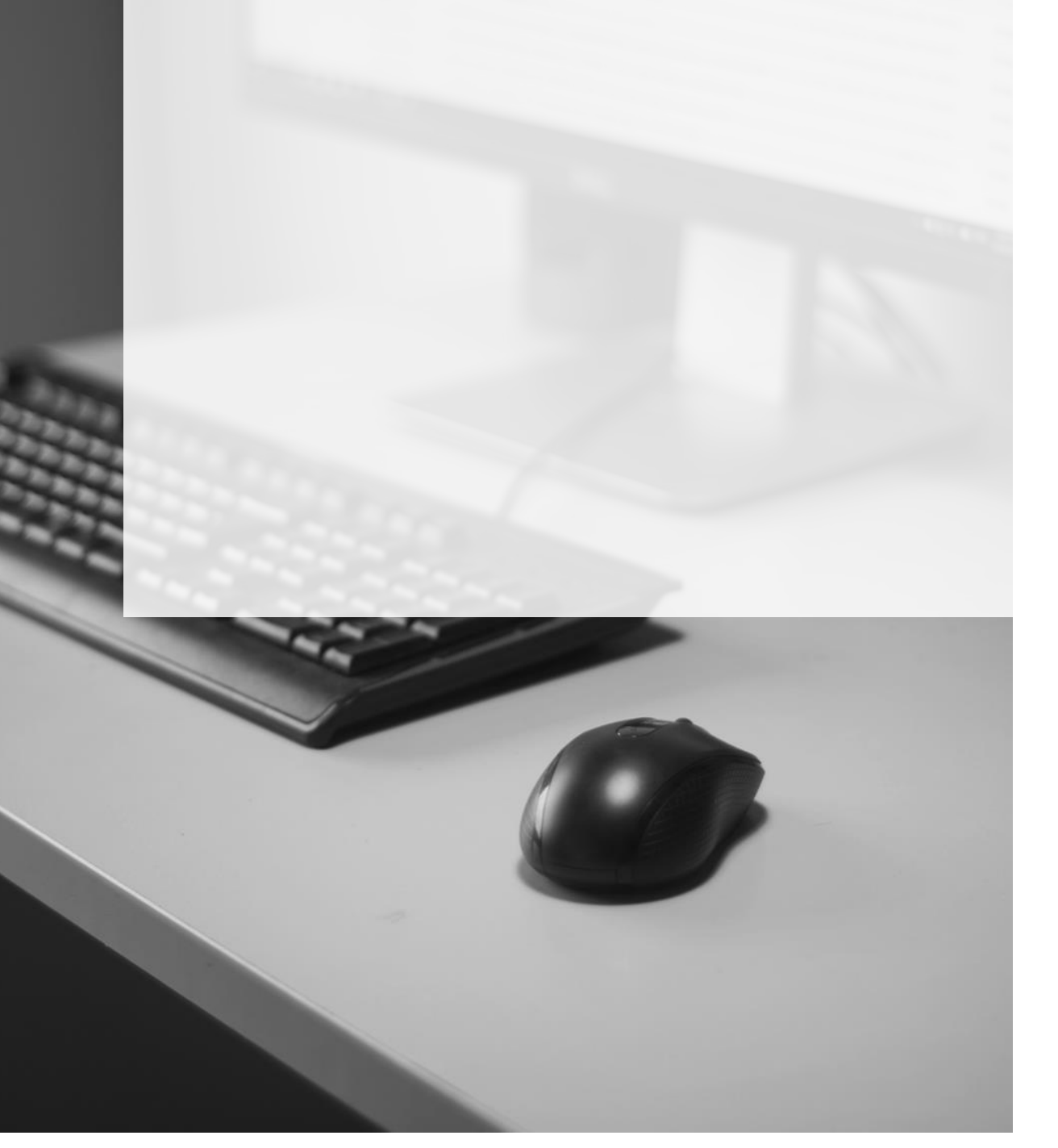

### **PETICIONAMENTO INICIAL**

A partir do Painel do Advogado, o peticionamento inicial poderá ser acessado clicando sobre o botão **"Petição Inicial"** (<u>Petição inicial</u>), selecionando na sequência entre as opções 1º Grau, 2º Grau ou Colégio Recursal.

| = e-SAJ   Painel do                                                    | Adv | vogado                                  |     |                                                                         |                                                 | TJSP                    | Usuario Testes CNA 🞗                                        |
|------------------------------------------------------------------------|-----|-----------------------------------------|-----|-------------------------------------------------------------------------|-------------------------------------------------|-------------------------|-------------------------------------------------------------|
| HOJE - 05 JUN<br>A fazer<br>Todos<br>Audiência                         | 16  |                                         |     | Você não possui audiências agendadas                                    | 5.                                              |                         | Petição inicial V<br>1º Grau<br>2º Grau<br>Colégio Recursal |
| Peticionar em resposta<br>Assinar e enviar<br>Feito                    | 16  |                                         | Voc | ê não possui processos com prazo em a                                   | berto.                                          |                         |                                                             |
| Aguardando distribuiçao<br>Aguardando juntada<br>Distribuida / Juntada |     | ASSINATURA PENDENTE<br>Assinar e enviar | ľ   | CADASTRADA EM 22 JAN 2019, POR USUARIO TESTES<br>CIA<br>Petição inicial | Joseph I<br>Habeas Corr<br>QUERELA N<br>2º Grau | Days<br>NULITATIS INSAN | ABLIS                                                       |
| S&J 🛇 SOFTPLAN                                                         |     |                                         |     |                                                                         |                                                 |                         |                                                             |

Imagem contendo o Painel do Advogado com destaque as opções de Petição Inicial

Todas as informações necessárias para o peticionamento estão disponíveis em uma tela única, dividida em duas seções: à esquerda, encontra-se a seção de anexo de documentos (1) e, à direita, a seção de informações da petição (2).

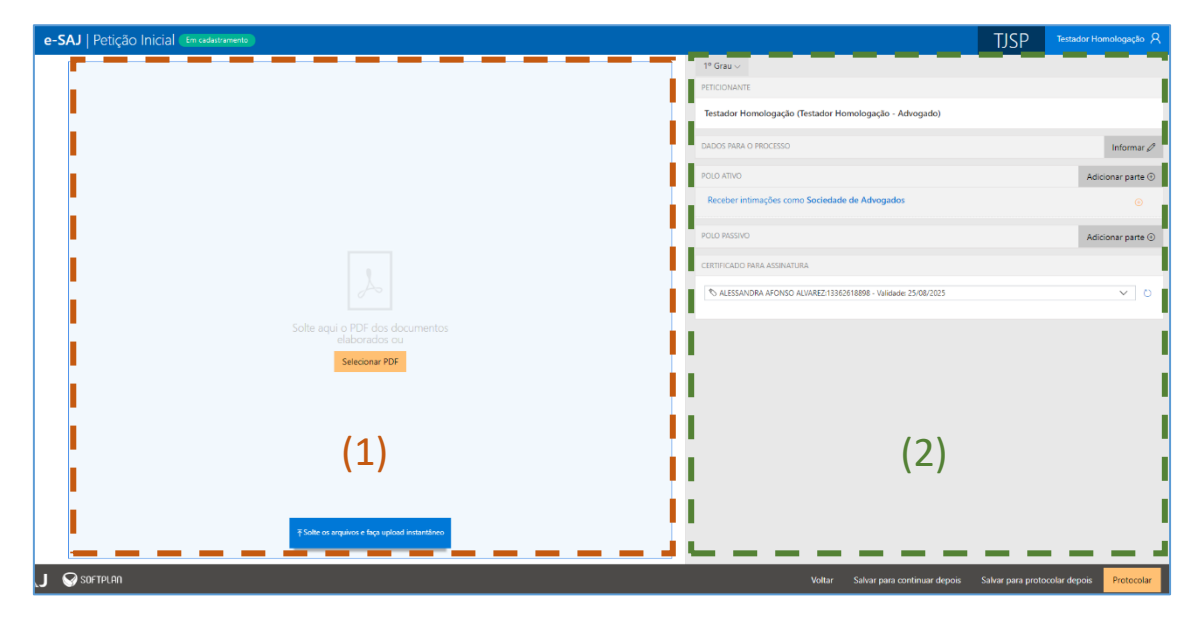

Imagem contendo a tela de peticionamento inicial com destaque as respectivas seções

A visualização concomitante das duas seções permitirá ao peticionante conferir os documentos anexados e dados preenchidos sem a necessidade de navegação entre várias telas.

#### **Anexando documentos**

É possível anexar os documentos de duas formas:

 Clicar no botão "Selecionar PDF" (<sup>Selecionar PDF</sup>). Localizados os documentos, bastará selecioná-los e clicar em Abrir:

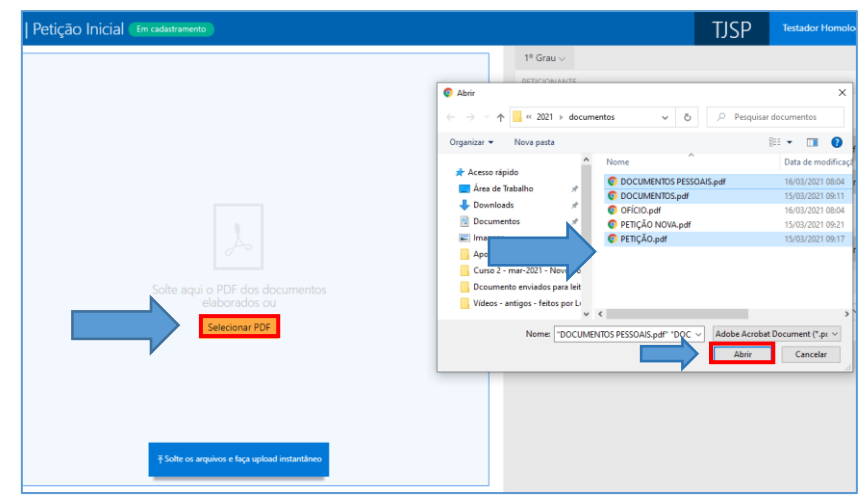

Imagem contendo destaques para a opção Selecionar PDF e a janela de escolha do arquivo

2. Clicar sobre os documentos na pasta de origem e, com o botão do mouse pressionado, arrastá-los para a seção de anexo de documentos:

| Port      Port      P                                                                                                    | tição Inicial (Em cadastramento) |                                                                                                    | TJSP        | Testador Homol      |
|----------------------------------------------------------------------------------------------------|----------------------------------|----------------------------------------------------------------------------------------------------|-------------|---------------------|
| Acres registe     Normality     Normality     N                                                                                                    |                                  | 1* Grau ~                                                                                                    |             |                     |
| Image: State and the state and the state                                                                                                    |                                  | Abrir                                                                                                    |             | ×                   |
| Openier         More parts         More parts         More parts         Data more parts         Data more parts                                                                                                    |                                  | $\leftarrow \rightarrow - \uparrow \square \ll 2021 \rightarrow documentos \rightarrow 0$                                                                                                    | ,O Pesquisi | ar documentos       |
| PDF         More         States reads           More         document for<br>teleborados ou         States reads           More         document for<br>teleborados ou         States reads           States reads         New Coccederation                                                                                                    |                                  | Organizar - Nova pasta                                                                                                    |             | 811 - 💷 😦           |
| PDF<br>A da te field<br>A da te field<br>Download<br>Download<br>D |                                  | A Nome A                                                                                                    |             | Data de modificaçã  |
| PDF<br>Demois PCIA And a fashabit<br>Demois PCIA And a fashabit<br>Demois PCIA And And And And And And And And And An                                                                                                    |                                  | Acesso rápido                                                                                                    | DAIS.pdf    | 16/03/2021 08:04    |
| Documentaria      Documentaria     Documentaria                                                                                                    | DF 📐                             | Area de Trabalho O DOCUMENTOS.pdr                                                                                                    |             | 15/03/2021 09:11    |
| Advance of the set of the set of the se                                                                                                    | C                                | Downloads     P     OFICIO.pdf                                                                                                    |             | 16/03/2021 08:04    |
| Ex RECORD FOR THE SECOND FOR THE SECOND FOR TH                                                                                                    |                                  | Decumentes / O PETIÇÃO NOVA.pdf                                                                                                    |             | 15/03/2021 09:21    |
| Idea a constantion     Constantion     Co                                                                                                    | ~.                               | E Insigens // O PETICAO.pdf                                                                                                    |             | 15/03/2021 09:17    |
| Mover     Mover     M                                                                                                    |                                  | Apostilas - anogas - recas por                                                                                                    |             |                     |
| Selecense POF Norme TOCOMDIVIS F1550AS.pet* TDC  Addre Activat Becamer (1 v v Addre Activat Becamer (1 v v Addre Activat Becamer (1                                                                                                    | → Mover                          | Description of the second second seco |             |                     |
| Selecenary PDF News ("DOCUMDRES PISSONSpell" TOC (") Addres Cancer                                                                                                    | elaborados ou                    | Videos - entinos - feitos nos la                                                                                                    |             |                     |
| Solecionar PDF Nome: "DOCUMENTOS PESSONIS.pdf" "DOC  Abor Cancelar                                                                                                    |                                  | - · · · ·                                                                                                    |             | >                   |
| Abrir Cancelar                                                                                                    | Selecionar PDF                   | Nome: "DOCUMENTOS PESSOAIS.pdf" "DOC                                                                                                    | Adobe Acrob | at Document (".pr ~ |
|                                                                                                    |                                  |                                                                                                    | Abrir       | Cancelar            |
|                                                                                                    |                                  |                                                                                                    |             |                     |
|                                                                                                    |                                  |                                                                                                    |             |                     |
|                                                                                                    |                                  |                                                                                                    |             |                     |
|                                                                                                    |                                  |                                                                                                    |             |                     |
|                                                                                                    |                                  |                                                                                                    |             |                     |

Imagem com a demonstração de clicar e arrastar o documento para dentro a seção de documentos

Os documentos anexados serão inseridos na área de anexos e o sistema irá disponibilizar os botões para que seja selecionado o documento do tipo "Petição".

| Selecione o documento da petição   |    | <br>                   |   |
|------------------------------------|----|------------------------|---|
| > DOCUMENTOS PESSOAIS.pdf (32.3 kB | 3) | ✓ Definir como petição | Ē |
| > DOCUMENTOS.pdf (30.7 kB)         |    | ✓ Definir como petição | Ē |
| > PETIÇÃO.pdf (39.6 kB)            |    | ✓ Definir como petição | Ē |
|                                    |    |                        |   |
|                                    |    |                        |   |
|                                    |    |                        |   |
|                                    |    |                        |   |
|                                    |    |                        |   |
|                                    |    |                        |   |
|                                    |    |                        |   |
|                                    |    |                        |   |
|                                    |    |                        |   |
|                                    |    |                        |   |

Imagem contendo os documentos anexados com destaque a opção de definir como petição

O documento definido como Petição aparecerá na parte superior da tela sob o título **Petição**, enquanto os arquivos anexados serão exibidos na parte inferior da tela, sob o título **Outros documentos**.

| e-SAJ   Petição     | D Inicial Em cadastramento | 📕 Sua petição foi salva e | m poucos segundos |                               |   |
|---------------------|----------------------------|---------------------------|-------------------|-------------------------------|---|
| Petição             |                            |                           |                   |                               | ^ |
| V PETIÇÃO.pdf (39.6 | kB)                        |                           | 1/2               | $\odot$ $\sim$ $\odot$ $\sim$ | Û |
|                     |                            |                           |                   |                               |   |
|                     |                            |                           |                   |                               |   |
|                     |                            |                           |                   |                               |   |
|                     |                            |                           |                   |                               |   |
|                     |                            |                           |                   |                               |   |
|                     |                            |                           |                   | -                             |   |
|                     | PETIÇ                      | ĂO – pág. 1               |                   |                               |   |
|                     |                            |                           |                   | _                             |   |
|                     |                            |                           |                   |                               |   |
|                     |                            |                           |                   |                               |   |
|                     |                            |                           |                   |                               |   |
| Outros documentos   | s (2)                      |                           |                   |                               | 1 |
| > DOCUMENTOS PES    | SSOAIS.pdf (32.3 kB)       | Tipo                      | do documento      | ✓ ↓                           | Û |
|                     |                            |                           |                   |                               | - |
| Adicionar outros    | s documentos               |                           |                   |                               |   |

Imagem contendo a tela de petição inicial com destaque a petição inserida e a sinalização de outros documentos

Será possível trocar o documento do tipo petição anexado, arrastando o novo documento em cima da área de anexo da petição. Após o documento ser arrastado o sistema apresentará a mensagem para o usuário confirmar a alteração do documento.

|                                                                                                    | Sua petição foi salv                                       |                                                                                                 |               |                                 |                                                                                             | 1721                                                  |
|----------------------------------------------------------------------------------------------------|------------------------------------------------------------|-------------------------------------------------------------------------------------------------|---------------|---------------------------------|---------------------------------------------------------------------------------------------|-------------------------------------------------------|
| Petição                                                                                                    |                                                            |                                                                                                 | î 1           | 🕑 📑 🖛   doc                     | umentos                                                                                     |                                                       |
| V PETIÇÃO.pdf (39.6 kB)                                                                                                  |                                                            | 1/2 O V O V                                                                                     | ê 🧧           | rquivo Início                   | Compartilhar Exib                                                                           | ir                                                    |
|                                                                                                    |                                                            |                                                                                                 |               | * 🗎                             | 📋 🍐 💶 🗄                                                                                     | x- 📙 🌛                                                |
|                                                                                                    |                                                            |                                                                                                 |               | Fixar no Copiar<br>cesso rápido | Colar 🕑 🚺                                                                                   | Novo Propried                                         |
|                                                                                                    |                                                            |                                                                                                 | 110           | Área de Transferi               | Incia Organi                                                                                | izar A                                                |
|                                                                                                    | PDF                                                        |                                                                                                 |               | - → · ↑ 🗖                       | « 2021 » docu                                                                               | × 0 ×                                                 |
|                                                                                                    |                                                            |                                                                                                 |               | 🖈 Acesso rápido                 | Nome                                                                                        | MENTOS DESCONIS MA                                    |
|                                                                                                    | Ac.                                                        |                                                                                                 |               | Area de Trabal                  | h 🖈 🦷 💿 DOCU                                                                                | MENTOS.pdf                                            |
|                                                                                                    |                                                            |                                                                                                 |               | Documentos                      | OFICI                                                                                       | D.pdf<br>ÃO NOVA.pdf                                  |
|                                                                                                    | PETIÇAU - pag. 1                                           |                                                                                                 |               | 📰 Imagens                       | * O PETIÇ                                                                                   | ÅO.pdf                                                |
|                                                                                                    |                                                            |                                                                                                 |               | Apostilas - ant                 | 2021                                                                                        |                                                       |
|                                                                                                    |                                                            |                                                                                                 |               | Dcoumento er                    | wiad                                                                                        |                                                       |
|                                                                                                    |                                                            |                                                                                                 |               | Vídeos - antig                  | os - f                                                                                      |                                                       |
|                                                                                                    |                                                            |                                                                                                 | 11            | OneDrive - Pers                 | onal                                                                                        |                                                       |
|                                                                                                    |                                                            |                                                                                                 | 11            | OneDrive - Tribu                | inal c v <                                                                                  |                                                       |
| Dutros documentos (2)                                                                                                    |                                                            |                                                                                                 | - L.          | 5 itens 1 item selec            | cionado 39,8 KB                                                                             |                                                       |
| > DOCUMENTOS PESSOAIS.pdf (32.3 kB)                                                                                      | Т                                                          | ipo do documento 🗸 🗸                                                                            |               |                                 |                                                                                             |                                                       |
| ,,                                                                                                    |                                                            |                                                                                                 | -             |                                 |                                                                                             |                                                       |
| Adicionar outros documentos                                                                                              |                                                            |                                                                                                 |               |                                 |                                                                                             |                                                       |
| -SAJ   Petição Inicial (<br>Petição                                                                                      | im cadastramento 🛛 🔒 Sua pr                                | etição foi salva em poucos segundo                                                              | os            |                                 | 1º Grau ∨                                                                                   |                                                       |
| -SAJ   Petição Inicial (<br>Petição<br>V PETIÇÃO pdf (39.6 kB)                                                           | im cadastramento 🛛 🖶 Sus p                                 | etição foi salva em poucos segundo<br>1 / 2                                                     | s<br>⊙~ Q~    | Ê                               | 1° Grau ~<br>PETICIONANTE                                                                   | nologacijo (Testad                                    |
| -SAJ   Petição Inicial (<br>Petição<br>V PETIÇÃO, pdf (39.6 kB)                                                          | im cadastramento 🛛 🖶 Sua p                                 | etição foi salva em poucos segundo<br>172                                                       | ss<br>⊙ ~ Q ~ | 8                               | 1º Grau ~<br>PETICIONANTE<br>Testador Hon                                                   | nologação (Testad                                     |
| -SAJ   Petição Inicial  <br>Petição<br>> PETIÇÃO,pdf (39.6 k8)                                                           | im cadastramento 🛛 🔓 Sua p                                 | stição foi salva em pouzos segund:<br>1/2                                                       | ss<br>⊙       | 8                               | 1º Grau V<br>PETICIONANTE<br>Testador Hon<br>DADOS PARA O                                   | nologação (Testad                                     |
| -SAJ   Petição Inicial<br>Petição<br>V PETIÇÃO, pet (39.6 kB)                                                            | im cadastramento 🛛 🖶 Sua p                                 | stigão foi salva em poucos segund:<br>1/2                                                       | ∞<br>⊘ √ ⊙ √  | 1                               | 1º Grau ~<br>PETICIONANTE<br>Testador Hon<br>DADOS PARA O<br>POLO ATIVO                     | nologação (Testad                                     |
| -SAJ   Petição Inicial (<br>Petição<br>>> PETIÇÃO per (39.6 kB)                                                          | im cadastramento ) 🔚 Sua p                                 | trição foi salva em poucos segundo<br>1/2                                                       | я<br>೧. ೧.    | 8                               | 1º Grau ~<br>PETICIONANTE<br>Testador Hon<br>DADOS PARA O<br>POLO ATIVO<br>POLO ATIVO       | nologação (Testad<br>PROCESSO                         |
| -SAJ Petição Inicial<br>Petição<br>V PETIÇÃO pet (396 kB)                                                                | im cadastramento ) 🔚 Sua p                                 | tição foi salva em poucos segundo<br>1/2                                                        | si<br>⊙       |                                 | 1º Grau ~<br>PETICIONANTE<br>Testador Hon<br>DADOS PARA O<br>POLO ATIVO<br>POLO ATIVO       | nologação (Testad<br>PROCESSO                         |
| -SAJ   Petição Inicial<br>Petição<br>✓ PETIÇÃO,pdf (39.6 kB)                                                             | in cadastramento) 🗟 Sua p<br>SUBSTITU                      | tição foi taiva em poucos segundo<br>1/2<br>IR PETIÇÃO                                          | ss<br>₽↓ ₽↓   | a substituí-ia?                 | 1º Grau ~<br>PETICIONANTE<br>Testador Hon<br>DADOS PARA O<br>POLO ATIVO<br>Proches initia   | nologação (Testad<br>PROCESSO                         |
| -SAJ   Petição Inicial<br>Petição<br>V PETIÇÃO pet (39.6 KB)                                                             | in cadastramento) 🗟 Sua p<br>SUBSTITU<br>PETIÇ Você jâ ad  | tição foi taiva em poucos segundo<br>1/2<br>IIR PETIÇÃO                                         | ss<br>⊙ ,     | a substituí-la?                 | 1º Grau ><br>PETICIONANTE<br>Testador Hon<br>Dados Para O<br>Polo Ativo<br>Rocobec intir    | nologação (Testad<br>PROCESSO                         |
| -SAJ   Petição Inicial<br>Petição<br>✓ PETIÇÃO,pdf (39.6 k8)                                                             | in cadastramento) 🗟 Sua p<br>SUBSTITU<br>PETIÇ Você jâ ad  | tição foi taiva em poucos segundo<br>1/2<br>IIR PETIÇÃO                                         | rmente. Dese  | a substituí-la?                 | 1º Grau v<br>PETICIONANTE<br>Testador Hon<br>DADOS PARA O<br>POLO ATIVO<br>Develope Intili  | nologação (Testad<br>PROCESSO<br>X<br>URA<br>URA      |
| -SAJ   Petição Inicial<br>Petição<br>V PETIÇÃO,pdf (39.6 kB)                                                             | in cadastramento) 🗟 Suo p<br>SUBSTITU<br>PETIÇ Você jâ ad  | etição foi salva em poucos segundo<br>1/2<br>IR PETIÇÃO<br>icionou uma petição anterior         | rmente. Dese  | a substituí-la?                 | 1º Grau v<br>PETICIONANTE<br>Testador Hom<br>DADOS PARA O<br>POLID ATIVO<br>POLID ATIVO     | nologação (Testad<br>PROCESSO<br>X<br>URA<br>ALVAREZ  |
| -SAJ   Petição Inicial<br>Petição<br>V PETIÇÃO,pdf (39.6 kB)                                                             | in cadastramento) 🕞 Suo p<br>SUBSTITU<br>PETIÇ Você jâ ad  | trição foi salva em poucos segundo<br>1/2<br>IIR PETIÇÃO<br>icionou uma petição anterior<br>Can | ≫ Q √ Q √     | a substituí-ia?                 | 1º Grau v<br>PETICIONANTE<br>Testador Hon<br>DADOS PARA O<br>POLIO ATIVO<br>Rocobec intin   | nologação (Testad<br>PROCESSO<br>X<br>URA<br>ALVAREZ  |
| -SAJ   Petição Inicial<br>Petição<br>V PETIÇÃO, pdr (39.6 kB)                                                            | in cadastramento ) 🕞 Sua p<br>SUBSTITU<br>PETIÇ Você jâ ad | trição to salva em poucos segundo<br>1/2<br>IR PETIÇÃO<br>Icionou uma petição anterior<br>Can   | ormente. Dese | a substituí-la?                 | 1º Grau v<br>PETICIONANTE<br>Testador Hon<br>DADOS PARA O<br>POLO ATIVO<br>Roceber inter    | nologação (Testad<br>PROCESSO<br>X<br>JIRA<br>ALVAREZ |
| -SAJ   Petição Inicial<br>Petição<br>✓ PETIÇÃO,pdf (39.6 k8)                                                             | in cadattramento) 🗟 Sua p<br>SUBSTITU<br>PETIÇ Você jâ ad  | etição foi salva em poucos segundo<br>1/2<br>IR PETIÇÃO<br>icionou uma petição anterior<br>Can  | os<br>⊙ √     | a substituí-la?                 | 1º Grau v<br>PETICIONANTE<br>Testador Hom<br>DADOS PARA O<br>POLIO ATIVO<br>Pocober Inte    | nologação (Testac<br>PROCESSO<br>X<br>URA<br>ALVAREZ  |
| -SAJ   Petição Inicial<br>Petição<br>✓ PETIÇÃO,pdf (39.6 k8)<br>Outros documentos (2)                                    | in cadattramento) 🕞 Suo p<br>SUBSTITU<br>PETIÇ Você jâ ad  | stição foi salva em poucos segundo<br>1/2<br>IR PETIÇÃO<br>Icionou uma petição anterior         | os<br>,       | a substruí-la?                  | 1º Grau v<br>PETICIONANTE<br>Testador Hom<br>DADOS PARA O<br>POLIO ATIVO<br>Pocober Inte    | nologação (Testad<br>PROCESSO<br>X<br>JRA<br>ALVAREZ  |
| -SAJ   Petição Inicial<br>Petição<br>✓ PETIÇÃO,pdf (39.6 k8)<br>Outros documentos (2)<br>> DOCUMENTOS PESSOAIS.pdf (32.3 | en cadastramento ) E Sua p<br>SUBSTITU<br>PETIÇ Você jâ ad | tição to salva em poucos segunda<br>1/2<br>IR PETIÇÃO<br>icionou uma petição anterior<br>Can    | rmente. Dese  | a substituí-la?                 | 1º Grau v<br>PETICIONANTE<br>Testador Honr<br>DADOS PARA O<br>POLIO ATIVO<br>Rocobec intito | nologação (Testad<br>PROCESSO<br>X<br>BRA<br>ALVAREZ  |

Imagens contendo a demonstração de substituição do arquivo de petição com a caixa de alerta sobre Substituir Petição

É possível anexar mais documentos de duas formas:

1. Clicar no botão "Adicionar outros documentos" (<sup>⊕</sup> Adicionar outros documentos).

Localizados os documentos, bastará selecioná-los e clicar em Abrir:

| e-SAJ   Petição Inicial Em cadastramento | 层 Sua petição foi salva em poucos segundos |                  |                    |                          | TJSP             | Testador Hom       |
|------------------------------------------|--------------------------------------------|------------------|--------------------|--------------------------|------------------|--------------------|
| Petição                                  |                                            | <u>^</u>         | 1° Grau $\sim$     |                          |                  |                    |
| V PETIÇÃO NOVA.pdf (40.8 kB)             | 1/2 🔍 🤇                                    | ⊋_ @             | PETICIONANTE       |                          |                  |                    |
|                                          |                                            |                  | Testador Hom       | ologação (Testador Homol | ogação - Advog   | jado)              |
|                                          |                                            | - 11             | DADOS PARA O P     | ROCESSO                  |                  |                    |
|                                          |                                            |                  | POLO ATIVO         |                          |                  | Adicio             |
|                                          |                                            | Abrir            |                    |                          |                  | ×                  |
|                                          |                                            |                  | ≪ 2021 → docume    | ntos v õ                 | ,O Pesquisar do  | umentos            |
|                                          | 1                                          | Organizar 👻 No   | ova pasta          |                          | 833              | - 🔳 🕜              |
| PETICÃO                                  | $NOVA = pág_{1}$                           | 📰 Imagens        | * ^                | Nome                     |                  | Data de modificaçã |
| FETIÇAO                                  | TOTA - pag. 1                              | Apostilas - ant  | tigas - feitas por | O DOCUMENTOS PESSOAIS,   | pdf              | 16/03/2021 08:04   |
|                                          |                                            | Dcoume           | -2021 - Nov Yo     | DOCUMENTOS.pdf           |                  | 15/03/2021 09:11   |
|                                          |                                            | Vídeos - antig   | os - feitos p      | PETIÇÃO NOVA.pdf         |                  | 15/03/2021 09:21   |
|                                          |                                            | OneDrive - Pers  | ional              | PETIÇÃO.pdf              |                  | 15/03/2021 09:17   |
|                                          |                                            | OneDrive - Tribs | unal de Justica d  |                          |                  |                    |
|                                          |                                            | Este Computad    | lor                |                          |                  |                    |
| Outros documentos (2)                    |                                            | - Rede           |                    | r                        | _                |                    |
| > DOCUMENTOS PESSOAIS.pdf (32.3 kB)      | Tipo do documento 🗸                        |                  | Nome: OFICIO.pdf   |                          | Adobe Acrobat Do | cument (*.pr. ~    |
|                                          |                                            |                  |                    |                          | Abrir            | Cancelar           |
| Adicionar outros documentos              |                                            | _                | _                  |                          |                  | .i                 |

Imagem contendo a janela de escolha de novo documento a ser adicionado

2. Clicar sobre os documentos na pasta de origem e, com o botão do mouse pressionado, arrastá-los para a seção de anexo de documentos:

| e-SAJ   Petição Inici                               | Em cadastramento | 🔚 Sua petição foi salva e |              |                                  |                                          |                                  | TJS                     | P Testador Hom                                             |
|-----------------------------------------------------|------------------|---------------------------|--------------|----------------------------------|------------------------------------------|----------------------------------|-------------------------|------------------------------------------------------------|
| Petição                                             |                  |                           |              | ^                                | 1° Grau $\sim$                           |                                  |                         |                                                            |
| V PETIÇÃO NOVA.pdf (40.8 kB)                        |                  |                           | 1/2          | 0. 0. 1                          | PETICIONANTE                             |                                  |                         |                                                            |
|                                                     |                  |                           |              |                                  | Testador Hon                             | nologação (Testad                | lor Homologação -       | Advogado)                                                  |
|                                                     |                  |                           |              | - 11                             | DADOS PARA O                             | PROCESSO                         |                         |                                                            |
|                                                     |                  |                           |              |                                  | POLO ATIVO                               |                                  |                         | Adicio                                                     |
|                                                     |                  |                           |              | O Abrir ← → × ↑                  | ≪ 2021 → docum                           | entos 🗸                          | ල ා Pesq                | uisar documentos                                           |
|                                                     |                  |                           |              | Organizar 👻 🕅                    | Nova pasta                               |                                  |                         | III • 🔟 👔                                                  |
|                                                     | PETIÇÃO I        | NOVA – pág.               | 1            | Apostilas - a                    | ntigas - feitas por<br>ar-2021 - Novo Po | Nome<br>ODCUMENTO:<br>ODCUMENTO: | S PESSOAIS.pdf<br>S.pdf | Data de modificaçã<br>16/03/2021 08:04<br>15/03/2021 09:11 |
|                                                     |                  |                           |              | Decumente                        | emiados para leit                        | OFÍCIO.pdf                       | å odf                   | 16/03/2021 08:04<br>15/03/2021 09:21                       |
|                                                     |                  |                           |              | OneDrive - Pe     OneDrive - Tri | issonal<br>bunal de Justica d            | PETIÇÃO.pdf                      |                         | 15/03/2021 09:17                                           |
|                                                     |                  |                           |              | Este Computa                     | idor                                     |                                  |                         |                                                            |
| Outros documentos (2)<br>>  DOCUMENTOS PESSOAIS.pdf | (32.3 k8)        | Tipe                      | do documento | i → Rede                         | Nome: OFÍCIO.pdf                         | ¢                                | Adobe Acr               | ><br>obat Document (*.pr ~                                 |

|                                                                                  | PETIÇÃO I   | NOVA – pág. 1                          |                                                                   |   |
|----------------------------------------------------------------------------------|-------------|----------------------------------------|-------------------------------------------------------------------|---|
|                                                                                  |             |                                        |                                                                   |   |
|                                                                                  |             |                                        |                                                                   |   |
|                                                                                  |             |                                        |                                                                   |   |
|                                                                                  |             |                                        |                                                                   |   |
| Outros documentos (3)                                                            |             |                                        |                                                                   |   |
| Outros documentos (3)                                                            | f (32.3 kB) | Tipo do documento                      | ✓ ↓                                                               | Į |
| Outros documentos (3)  DOCUMENTOS PESSOAIS.ped DOCUMENTOS PESSOAIS.ped (20.7 K8) | f (32.3 k8) | Tipo do documento<br>Tipo do documento | <ul> <li>✓</li> <li>↓</li> <li>✓</li> <li>↓</li> <li>↓</li> </ul> | t |

Imagens contendo a inclusão de outros documentos com o arrastar do mouse

Clicando sobre o campo **Tipo do documento** será possível selecionar a categoria dentre as opções listadas. Este campo possui sistema de busca inteligente, bastando digitar parte da descrição do tipo do documento para listar as opções que contenham o texto.

| Outros documentos (3)                                                                                                    |                                    |   |     |
|----------------------------------------------------------------------------------------------------|------------------------------------|---|-----|
| > DOCUMENTOS PESSOAIS.pdf (32.3                                                                                                    | kB)                                | ¥ | Ŵ   |
| DOCUMENTOS.pdf (30.7 kB)                                                                                                    | Acórdão                            | Ŷ | ាណិ |
| ,,,,,, ,, ,, ,, ,, ,, ,, ,, ,, ,, ,, ,, ,, ,, ,, ,, ,, ,, ,, ,, ,, ,, ,, ,, ,, ,, ,, ,, ,, ,, ,, ,, ,, ,, ,, , ,, , ,, , ,, , ,, , , , , , , , , , , , , , , , , , , , | Auto de Qualificação               | 4 |     |
| > OFÍCIO.pdf (28.9 kB)                                                                                                    | Auto de extinção/Apreensão/Entrega | Ŷ | Ŵ   |
|                                                                                                    | Auto de prisão em flagrante        |   |     |
|                                                                                                    | Boletim de ocorrência              |   |     |
| Adicionar outros documentos                                                                                                    |                                    |   |     |

Imagem contendo destaque ao campo Tipo do Documento

Para expandir ou recolher a visualização do documento, bastará clicar no botão **Expandir/Recolher** ( > / >), localizado à esquerda do nome do anexo. Para excluir um documento anexado, clique sobre o botão **Remover documento** (representado por uma lixeira ).

Na área de anexo de documentos há dois botões com a função de girar a página ou o documento inteiro, sendo um botão rotacional para a esquerda e o outro para a direita. O botão **Girar página atual** rotaciona o documento que está visualizado na tela para a esquerda ou para a direita. O botão **Girar todas as páginas** rotaciona o documento inteiro para a esquerda ou para a direita.

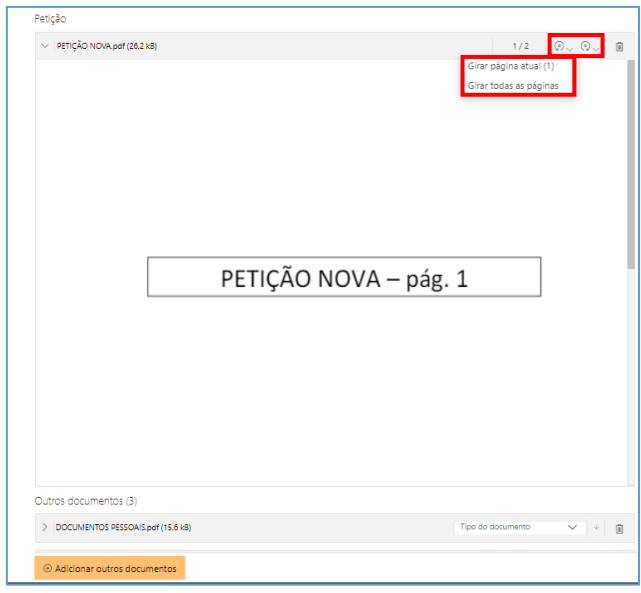

Imagem contendo destaque ao botão girar página

| v remçko Novayer (dez ks)     1/2                                                                                                    | Petição                      |                   |
|----------------------------------------------------------------------------------------------------|------------------------------|-------------------|
| Cutros documentos (3)                                                                                                    | ✓ PETIÇÃO NOVA.pdf (26.2 k8) | 1/2 🖉 V 🕄         |
| Outros documentos (3)         Tipo do documento         +         II           DOCUMENTOS PESSOAIS.pdf (15.6 k8)         Tipo do documento         +         III | PETIÇÃO NOVA – pág. 1        |                   |
|                                                                                                    |                              | Tino do documento |
|                                                                                                    |                              |                   |

Imagem contendo a página girada

#### IMPORTANTE -----

Não há limites para o anexo de arquivos no peticionamento eletrônico do portal e-SAJ. No entanto, poderá ocorrer erro de sistema quando houver quantidade expressiva de documentos a serem anexados.

Assim, em processos que houver grande quantia de anexos a serem enviados, sugere-se elaborar e protocolizar a petição inicial com alguns dos documentos. Os documentos faltantes deverão ser encaminhados em partes por <u>Peticionamento Eletrônico Intermediário</u>.

#### Inserção das informações da petição e protocolo

Na seção de informações da petição, clicar no botão **"Informar"** (Informar ) habilitará o preenchimento dos dados para o processo, em tela personalizada de acordo com a opção selecionada para o peticionamento (1º Grau, 2º Grau ou Colégio Recursal):

| 1º Grau 🗸                                     |                                                                       | 2° Grau ∽                      |                        |        |
|-----------------------------------------------|-----------------------------------------------------------------------|--------------------------------|------------------------|--------|
| PETICIONANTE                                  |                                                                       | PETICIONANTE                   |                        |        |
| Usuario Testes CNA (Advogado)                 | ~                                                                     | Usuario Testes CNA (Advogado)  |                        | $\sim$ |
| DADOS PARA O PROCESSO                         | 0                                                                     |                                |                        |        |
| Foro *                                        | Pedido de liminar / tutela                                            | DADOS PARA O PROCESSO          |                        | Ø      |
|                                               | antecipada / pedido de digencia                                       | Seções/Subseções *             | Valor da ação          |        |
| Competência *<br>Digite e selecione a opção 🗸 | Segredo de Justiça                                                    | Classe *                       | Número de 1ª Instância |        |
| Classe *                                      |                                                                       | Digite e selecione a opção 🗸 🔎 |                        |        |
| Digite e selecione a opçã 🗸 🔎                 |                                                                       | Assunto Principal *            |                        | :      |
| Assunto Principal *                           | Valor da ação                                                         | Digite e selecione a opçã 🗸 🔎  |                        |        |
| Outros assuntos (Opcional)                    | R\$0,00                                                               | Outros assuntos (Opcional)     |                        |        |
| Digite e selecione a opç 🕀                    |                                                                       | Digite e selecione a opçao 🐨   |                        |        |
|                                               | 2° Grau (Colégios) ><br>PETICIONANTE<br>Usuario Testes CNA (Advogado) | ~                              |                        |        |
|                                               | DADOS PARA O PROCESSO                                                 |                                | ,                      |        |
|                                               | Turma Recursal Central *<br>Digite e selecione a opção 🗸 🗸            | Valor da ação<br>R\$0,00       |                        |        |
|                                               | Classe * Digite e selecione a opção V                                 | Número de 1ª Instância         |                        |        |
|                                               | Assunto Principal *<br>Digite e selecione a opçã V                    | 0                              |                        |        |
|                                               | Outros assuntos (Opcional)<br>Digite e selecione a opção 💮            |                                |                        |        |

Imagens contendo destaque a seção informações da petição

# Atenção! O campo Valor da Ação não poderá ser deixado em branco. Inexistindo valor a ser atribuído à causa, como as ações penais privadas, o campo deverá ser

preenchido com o valor 0,00.

No próximo campo, **Despesas Processuais**, será possível selecionar entre as opções Não há recolhimento/Dispensa legal, Há pedido de Justiça gratuita ou Guia de custas emitida:

Despesas Processuais Não há recolhimento/Dispensa legal Há pedido de justiça gratuita Guia de custas emitida

☐ Imagem contendo o campo Despesas Processuais

Na sequência, será possível inserir os **dados das partes ativa e passiva**, por meio do acionamento dos botões **"Adicionar parte"** (Adicionar parte ). O tipo de participação das partes será automaticamente adequado à Classe anteriormente selecionada.

| POLO ATIVO                                                                                         | Adicionar parte 🕣                                                |                                                       |
|----------------------------------------------------------------------------------------------------|------------------------------------------------------------------|-------------------------------------------------------|
| Receber intimações como Socieda                                                                    | ide de Advogados 💮                                               |                                                       |
|                                                                                                    |                                                                  |                                                       |
| articipação *<br>Requerente V<br>essoa *<br>> Física O Jurídica<br>pp *                            | Os campos marcados com *<br>são de preenchimento<br>obrigatório. |                                                       |
| Declaro que a parte n                                                                              | Nome social                                                      |                                                       |
| Masc. Fem. Idoso<br>G * Órgão emissor *                                                            | Declaro que a parte não possui RG                                |                                                       |
| stado civil *<br>Digite e selecione a opção 🗸                                                      | Nacionalidade *<br>Digite e selecione a opção V                  |                                                       |
| reofissão *<br>Digite e selecione a opção V<br>Declaro que a parte tem o endereço no exterior ou é | mulher vîtima de violência doméstica e familiar.                 | Selecionando essa opção, os campos de endereco serão. |
| EP * Logradouro *                                                                                  | Nº *                                                             | ocultados                                             |
| iomplemento<br>istado * Cidade *                                                                   | Bairro                                                           |                                                       |
| Digite e selecione a opção                                                                         | ~                                                                |                                                       |
| Incluir mais dados.                                                                                | X Gurris I. A                                                    |                                                       |

Imagens contendo a tela de inclusão de novas partes com campos obrigatório e a possibilidade de ocultar endereço

Acionando-se a opção Incluir mais dados será possível a indicação de E-mail, para as partes ativas, e Estado civil, Nacionalidade, Profissão e E-mail, para as partes passivas: Acionando-se a opção Receber intimações como Sociedade de Advogados habilitará o preenchimento dos campos de identificação da sociedade:

| Incluir mais da | ados                                        | Incluir mais dados 🔨           |                                |
|-----------------|---------------------------------------------|--------------------------------|--------------------------------|
|                 |                                             | Estado civil                   | Nacionalidade                  |
| E-mail          |                                             | Digite e selecione a opção 🗸 🗸 | Digite e selecione a opção 🗸 🗸 |
|                 |                                             | Profissão                      | E-mail                         |
|                 |                                             | Digite e selecione a opção 🗸 🗸 |                                |
|                 | POLO ATIVO                                  | A                              | dicionar parte 🕀               |
|                 | Receber intimações como Sociedade de Advoga | dos                            | •                              |
|                 | Nº de registro da Sociedade de Advogados    | CNPJ                           |                                |
|                 | Razão Social *                              |                                |                                |
|                 |                                             | 🗎 Remover 🛛 🗙 (                | Cancelar ^                     |

Imagem contendo os campos de inclusão de outros dados da parte e também de inclusão de receber intimações como sociedade de advogados

Preenchidos todos os campos do peticionamento, bastará selecionar o certificado digital e acionar o botão **"Protocolar"** (Protocolar"), confirmando em seguida a operação.

Na tela seguinte, será exibido o número do protocolo, o qual no peticionamento inicial coincide será o mesmo número atribuído ao processo.

As informações do protocolo também são encaminhadas para o endereço eletrônico do peticionante. Pode-se, então, efetuar o download do protocolo, assim como dos demais documentos anexados à petição.

| Droto                      |                                                                                        |                                                                 | Painel do                                      | o Advogado                 | Nova Petição                  |
|----------------------------|----------------------------------------------------------------------------------------|-----------------------------------------------------------------|------------------------------------------------|----------------------------|-------------------------------|
| Proto                      | colado com sucesso!                                                                    | PETICIONA                                                       | INTE                                           |                            |                               |
| O protocolo<br>As informad | 7000156-44.2019.8.26.0666 foi cadastrado<br>ões do protocolo foram enviadas para marco | em 01/07/2019 13:00<br>@marco.com.br Usuario Te                 | lestes CNA (Advogad                            | 0)                         |                               |
| Baixar pro                 | tocolo                                                                                 | DADOS PAR                                                       | RA O PROCESSO                                  |                            |                               |
| Documentos                 | Bai                                                                                    | Foro Distrit<br>Acidentes<br>xar todos os documentos R\$100.000 | tal de Artur Nogueira<br>s do Trabalho<br>0,00 | Procediment<br>Auxílio-Aci | o Sumário<br>idente (Art. 86) |
| Tipo                       | Nome do arquivo                                                                        | POLO ATIVO                                                      | o                                              |                            |                               |
| 1 Petição                  | PETIÇÃO INICIAL.pdf                                                                    | Fulano p                                                        | parte ativa REQUERENT                          | ε                          |                               |
| 2 Procuração               | PROCURAÇÃO.pdf                                                                         | 837.507.7                                                       | '32-11                                         |                            |                               |
| 3 Documentos               | iversos Documentos diversos.pdf                                                        | POLO PASSI                                                      | SIVO                                           |                            |                               |
|                            |                                                                                        | INSS REC<br>16.727.23                                           | QUERIDO<br>30/0001-97                          |                            |                               |

Imagem contendo a confirmação do protocolo realizado com sucesso

#### Protocolo em momento posterior

O peticionante também poderá salvar as informações inseridas para protocolo em momento posterior. Para isso, o sistema exibirá duas possibilidades: SALVAR PARA CONTINUAR DEPOIS e SALVAR PARA PROTOCOLAR DEPOIS.

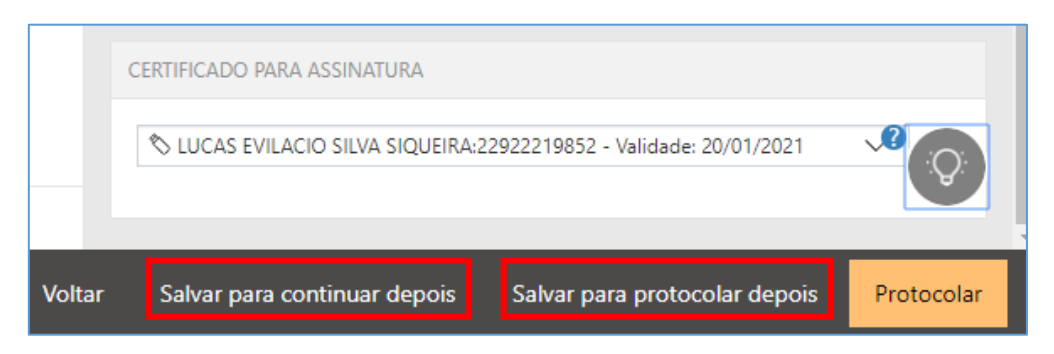

Imagem contendo as opções para salvar para continuar depois e salvar para protocolar depois

Selecionando a opção SALVAR PARA <u>CONTINUAR</u> DEPOIS, a petição manterá o status "Em cadastramento" (Em cadastramento), permanecendo habilitadas as edições nas seções de anexos de documentos e informações da petição, bem como os botões de salvamento e protocolo.

Já no caso da opção SALVAR PARA <u>PROTOCOLAR</u> DEPOIS, a petição terá seu status alterado para "Aguardando assinatura e envio" (
Aguardando assinatura e envio").

O acesso posterior à petição poderá ser feito por meio do grupo **Assinar e enviar** da seção **A fazer**, no **Painel do Advogado**. A tela do peticionamento será exibida em modo de leitura, podendo então o advogado acionar o botão **"Protocolar"** (<sup>Protocolar</sup>) para prosseguir com a assinatura e envio da petição, ou ainda o botão **"Editar"** (<sup>Editar</sup>) para novamente habilitar edições.

Esta ação retornará o status da petição para "Em cadastramento" (

| e-SAJ   Petição Inicial (Aguardando assinatura e envio) |                                | TJSP                       | Usuario Testes CNA 🞗                           |
|---------------------------------------------------------|--------------------------------|----------------------------|------------------------------------------------|
| Petição                                                 | PETICIONANTE                   |                            |                                                |
| ✓ 1 - Petição.pdf (113 kB)                              | Usuario Testes CNA (Advoga     | do)                        |                                                |
|                                                         | DADOS PARA O PROCESSO          |                            |                                                |
|                                                         | Direito Privado 2<br>R\$100,00 | Agravo<br>10683<br>executi | de Instrumento<br>- Exceção de Pré-<br>ividade |
| Peça Digital Homologação Página 1                       | POLO ATIVO                     |                            |                                                |
|                                                         | Joaquim dos Santos AGRAVA      | NTE                        |                                                |
|                                                         | CERTIFICADO PARA ASSINATURA    |                            |                                                |
|                                                         | S LUCAS EVILACIO SILVA SIQU    | EIRA:22922219852           | - Validade: 20/01/2 🗸 💍                        |
|                                                         |                                |                            |                                                |
| S&J 😡 SOFTPLAN                                          |                                | Voltar                     | Editar Protocolar                              |

Imagem contendo a tela de peticionamento após ter sido salva inicialmente e retomada a edição

Para consultar petições iniciais salvas e ainda não protocoladas, o usuário poderá acessar o Menu e-SAJ (➡) → Peticionamento Eletrônico → Consulta de Petições de 1º Grau.

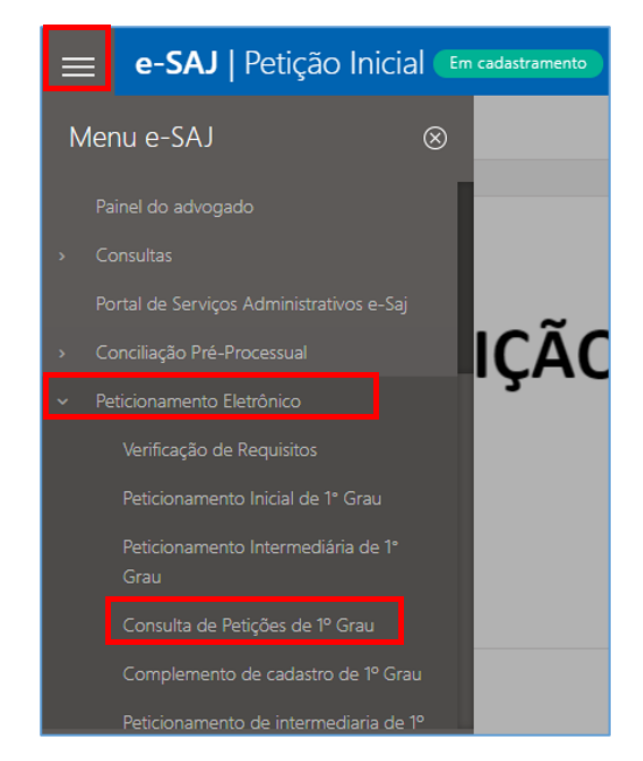

Imagem contendo o acesso a tela de consulta de petições de primeiro grau pelo menu e-SAJ

Aberta a tela Consulta de Petições, o usuário poderá valer-se dos filtros de **Situação** para localizar as petições **salvas para <u>continuar</u> depois (Em cadastramento**) e/ou **salvas para protocolar depois (Aguardando envio**), acionando na sequência os botões **"continuar"**  (continuar) ou **"conferir e protocolar"** (conferir e protocolar) para prosseguir com o peticionamento, conforme já detalhado.

| 😑 e-SAJ   Consulta d                                                                      | de Petiç                     | ões                                        |                                            |      |                                         | TJSF              | ) Usu       | ario Testes CNA $$                      |
|-------------------------------------------------------------------------------------------|------------------------------|--------------------------------------------|--------------------------------------------|------|-----------------------------------------|-------------------|-------------|-----------------------------------------|
|                                                                                           |                              |                                            |                                            |      |                                         | Criar Petição Inf | termediária | Criar Petição Inicial 🗸                 |
| Em nome de *<br>Usuario Testes CNA (Advogado)<br>Situação<br>Zm cadastramento Z Aguardand | V lo envio                   | Cadastrada po<br>Todos os c<br>Protocolada | or<br>adastrantes                          | Tipo | Instância<br>1º Grau<br>✓ Intermediária | ~                 | Consulta    | <ul> <li>&gt; Busca avançada</li> </ul> |
| Inicial de 1º Grau<br>Em cadastramento                                                    | Separação C<br>Dissolução    | onsensual                                  | Fulano parte ativa<br>Fulano Parte Passiva |      | Última alteração<br>01/07/2019 13:37    |                   | [           | continuar                               |
| Inicial de 1º Grau<br>Aguardando assinatura e envio                                       | Procediment<br>Auxílio-Acide | o Sumário<br>ente (Art. 86)                | Fulano parte ativa<br>INSS                 |      | Última alteração<br>01/07/2019 13:31    |                   | conferir e  | protocolar 🗊                            |
| Inicial de 1º Grau<br>Em cadastramento                                                    |                              |                                            |                                            |      | Última alteração<br>28/06/2019 10:58    | 1                 |             | continuar 🔋                             |

Imagem contendo a tela de consulta de petições do portal e-SAJ

Também será possível, na mesma tela, efetuar a pesquisa de petições salvas e direcionadas ao **2º Grau** ou **Colégio Recursal**, bastando a seleção correspondente no campo **Instância**.

| e-SAJ   Consulta                                                                                                    | a de Petições                                                                                                    |                                                  |                                                                                                    |             | TJSP                                                  | Usuario Tes                                                   | ites CN                            |
|----------------------------------------------------------------------------------------------------|----------------------------------------------------------------------------------------------------|--------------------------------------------------|----------------------------------------------------------------------------------------------------|-------------|-------------------------------------------------------|---------------------------------------------------------------|------------------------------------|
|                                                                                                    |                                                                                                    |                                                  |                                                                                                    |             | Criar Petição Intermediár                             | ia Criar Petição                                              | o Inicial ·                        |
| Em nome de *<br>Usuario Testes CNA (Advos                                                                                                    | Cadastradi<br>gado) V Usuario                                                                                         | a por<br>Testes CNA V                            | Instância<br>2º Grau V                                                                                                    | Consultar   | > Busca avançada                                      |                                                               |                                    |
| Situação<br>🗹 Em cadastramento 🛛 🗹 Ag                                                                                                    | uardando envio 📄 Protocolada                                                                                          | Tipo<br>🖬 Inicial 🔮                              | Intermediária                                                                                                    |             |                                                       | Exportar para                                                 | arquiv                             |
| Inicial de 2º Grau<br>Em cadastramento                                                                                                    | Agravo de Instrumento<br>Pagamento                                                                                    | Teste Teste 123<br>passiva teste teste           | Última alteração<br>05/11/2019 14:59                                                                                      |             |                                                       | continuar                                                     | ŧ                                  |
| Inicial de 2º Grau<br>Em cadastramento                                                                                                    | Agravo de Instrumento<br>Práticas Abusivas                                                                            | PARTE TESTE                                      | Última alteração<br>05/11/2019 13:40                                                                                      |             |                                                       | continuar                                                     | Î                                  |
|                                                                                                    |                                                                                                    | Marilia Mendonça de Mello                        | Última alteração                                                                                                    |             |                                                       |                                                               | ~                                  |
| e-SAJ   Consult                                                                                                    | Agravo de Instrumento<br>Turismo<br>a de Petições                                                                     |                                                  | 29/10/2019 17:36                                                                                                    |             | TJ <u>S</u> P                                         | Usuario Tes                                                   | utes CN                            |
| Inicial de 2º Grau<br>Em cadastramento<br>e-SAJ   Consult                                                                                                    | Agravo de instrumento<br>Turismo                                                                                      |                                                  | 29/10/2019 17:36                                                                                                    |             | TJSP<br>Criar Petição Intermedián                     | Usuario Tes<br>ia Criar Petição                               | stes Ci                            |
| Inicial de 2ª Grau<br>The cadatements<br>e-SAJ   Consult<br>Em nome de *<br>Usuario Testes CNA (Advo<br>Situaçio<br>E in cadatamento 2 A                                                                          | Agravo de instrumento<br>Turismo a de Petições  gado)  Cadastrad gado)  Peticolada                                    | la por<br>D Testes CNA V<br>Tipo<br>21 Inicial 2 | entincia<br>29 Grau (Colégios) V                                                                                          | · Ce sultar | TJSP<br>Criar Petição Intermediár<br>> Busca avançada | Usuario Tes                                                   | stes Cl                            |
| Inicial de 2ª Grau<br>Ter cadactemente<br>e-SAJ   Consult<br>Em nome de *<br>Usuario Testes CNA (Advo<br>Sharçlo<br>Em cadastramento P A<br>Inicial de 2ª Grau (Colégios)<br>Inicial de 2ª Grau (Colégios)        | Agravo de instrumento<br>Turnmo<br>a de Petições<br>(gado) V Usuario<br>gado) V Protocolada<br>Mandado de Segurança   | la por<br>5 Testes CNA ✓<br>Tipo<br>☑ Inicial ☑  | estincia<br>2º Grau (Colégios) ~<br>Intermediária<br>Otima abenção<br>05/11/2019 1330                                     | Consultar   | TJSP<br>Crar Pergilo Interneción                      | Usuario Tes<br>a Crar Petçle<br>Exportar para a<br>continuar  | u<br>otes C<br>o Inicial<br>arquiv |
| Inicial de 2ª Grau<br>The cadatonements<br>e-SAJ   Consult<br>Em nome de *<br>Usuario Testes CNA (Advo<br>Sthaçlo<br>C tra cadastramento 2 A 40<br>Inicial de 2ª Grau (Colégios)<br>Inicial de 2ª Grau (Colégios) | Agravo de instrumento<br>Turismo<br>a de Petições<br>Calastrad<br>guardando envio Protocolada<br>Mandado de Segurança | la por<br>Testes CNA V<br>Teo<br>Minicial C      | Intermediaria<br>Utima atenção<br>05/11/2019 1736<br>Utima atenção<br>05/11/2019 1330<br>Utima atenção<br>30/10/2019 1540 | Ce sultar   | TJSP<br>Crar-Reido Internedia<br>> Buca avergada      | Usuario Tes<br>ia Char Petgac<br>Exportar para :<br>continuar | ettes Cr<br>p Inicial<br>arquiv    |

Imagens contendo a consulta de petições referente ao segundo grau e colégio recursal

Adicionalmente, a consulta destas petições também poderá ser feita por meio do Menu e-SAJ (■) → Peticionamento Eletrônico → Consulta de Petições de 2º Grau ou Consulta de Petições – Colégio Recursal:

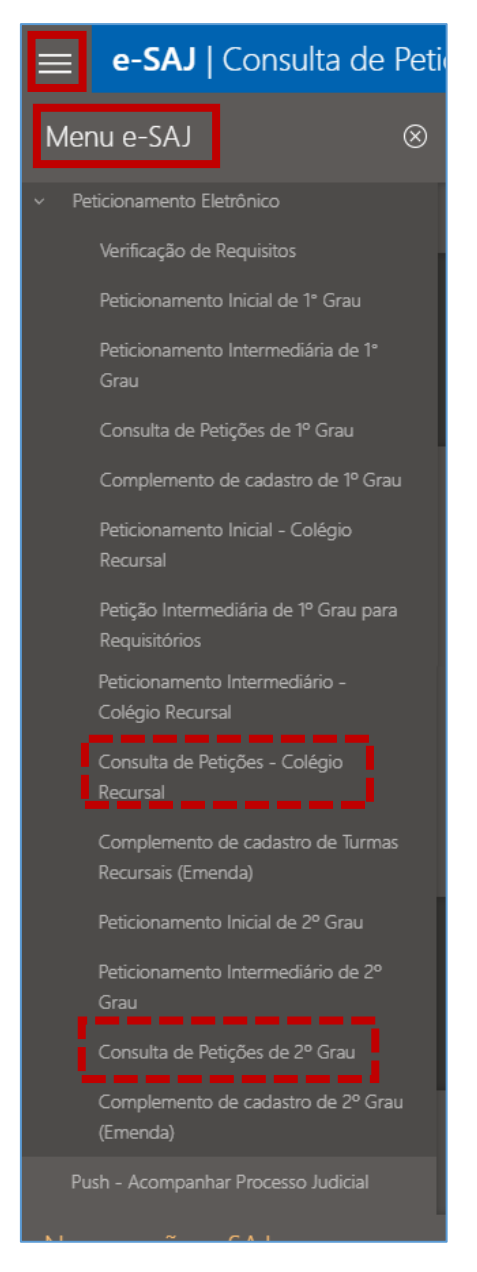

Imagem contendo o menu e-SAJ com a opção de consulta de petições do 2º grau

## **CRÉDITOS**

SGP 4 – Diretoria de Capacitação, Desenvolvimento de Talentos, Novos Projetos,
 Governança em Gestão de Pessoas e Análise de Desempenhos Funcionais

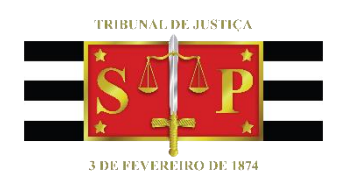